# Meldungsübersicht in SolarEdge ONE für Gewerbeanlagen – Anwendungshinweis

## Revisionsverlauf

Version 1.0, August 2024: Erstveröffentlichung

## Inhalt

| SolarEdge ONE für Gewerbeanlagen im Überblick | 1 |
|-----------------------------------------------|---|
| Meldungsübersicht                             | 1 |
| Kontoeinstellungen                            | 2 |
| Meldungen                                     | 3 |
| Offene und hochwirksame offene Meldungen      | 3 |
| Warnmeldungen nach Typ                        | 3 |
| Meldungen im Verlauf der Zeit                 | 4 |
| Meldungstabelle filtern                       | 4 |
| Der Seitenbereich                             | 6 |

# SolarEdge ONE für Gewerbeanlagen im Überblick

SolarEdge ONE für Gewerbeanlagen ist eine orchestrierte Plattform für die Überwachung und Verwaltung von PV-Anlagen, Speichern, Ladestationen und Verbrauchsoptimierung. Sie können alle Ihre Energieanlage mithilfe der Live-Datenanalyse optimieren und so Kosteneinsparungen erzielen.

## Meldungsübersicht

Die Meldungsübersicht bietet einen Überblick über alle potenziellen Probleme, die möglicherweise Aufmerksamkeit erfordern, und zwar für alle Anlagen in Ihrem Portfolio.

Öffnen der Meldungsübersicht auf Anlagenebene:

- 1. Loggen Sie sich auf der Monitoring-Plattform ein.
- 2. Um auf Ihre Anlage zuzugreifen, klicken Sie auf **den Anlagennamen**. Das Dashboard **ONE für Gewerbeanlagen** wird angezeigt.
- Klicken Sie im Hauptmenü auf ▲.
   Die Übersicht für Meldungen wird angezeigt.

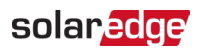

|   | Commercial Sites Sites E                | V Chargers Buildings Alert           | 8 Reports Accounts                                                                                     | ୟ                                                              |
|---|-----------------------------------------|--------------------------------------|----------------------------------------------------------------------------------------------------|----------------------------------------------------------------|
| ) | Commercial Group / Commercial Site      | ۹                                    |                                                                                                    |                                                                |
| 2 | S Active Peak: 2360 kWp Local time:12:5 | 55am Last update: Dec 27, 2024 08:36 |                                                                                                    |                                                                |
| 5 | Anna Marta                              | All and a second data and a          | Note to Yes                                                                                            | Not Contract the second                                        |
| 3 | 46                                      | Aign Impact Open Alerts              | Alerts by Type     DC Isolation     No site communi     Grid voltage     Grid voltage     Grid voltage | Alerts Over Lime East year ~                                   |
| ß | Total 750                               | i otal Energy lose                   | Inverter - product                                                                                     | 0<br>Jan. Feb. Mar. Apr. May Jun. Jul. Aug. Sep. Oct. Nov. Dec |
|   | Action - All Statuses •                 | All Categories 🗸 Alert Impac         | ×                                                                                                    | Week ♥ Dec 13 2020 → Dec. 31, 2020 🛗 :                         |
|   | ☐ ↓ Alert Type                          | Component                            | Opened                                                                                                 | Status                                                         |
|   | Inverter availability 0.00% below 80    | inverter                             | 01 08.01.2023 05:48                                                                                    | Opened 🗠 !                                                     |
|   | 8 Site PR 64.96% below 70%              | 🗵 inverter                           | 56 08.01.2023 05:48                                                                                    | 🗱 Muted 🕁 1                                                    |
|   | Inverter availability 75.00% below 8    | 30% 🗵 inverter                       | 55 north west 08.01.2023 05:48                                                                         | Opened 🕁 E                                                     |
|   | 5 Inverter availability 0.00% below 80  | inverter                             | 56 08.01.2023 05:48                                                                                    | Opened 🚣 :                                                     |
|   | 5 Site PR 64.96% below 70%              | Ø Meter 01                           | 08.01.2023 05:48                                                                                       | Opened 🚣 i                                                     |
|   | Inverter availability 75.00% below 8    | 30% 📩 Site cont                      | oller 01 08.01.2023 05:48                                                                              | 🖉 Muted 🕁 🗄                                                    |
|   | Inverter availability 0.00% below 80    | % 🗵 inverter                         | 55 north west 08.01.2023 05:48                                                                         | Opened 🚣 :                                                     |
|   | Site PR 64.96% below 70%                | 🗵 inverter                           | 58 08.01.2023 05:48                                                                                    | Opened 🚣 E                                                     |
|   | Inverter availability 75.00% below 8    | 30% inverter                         | 57 08.01.2023 05:48                                                                                    | Opened 🗠 E                                                     |
|   | Inverter availability 0.00% below 80    | % 🗵 inverter                         | 56 08.01.2023 05:48                                                                                    | Opened 🚣 E                                                     |
|   | 2 Site PR 64.96% below 70%              | 🗵 inverter                           | 55 north west 08.01.2023 05:48                                                                         | 🗱 Muted 👱 i                                                    |
|   | Inverter availability 75.00% below 8    | 30% 🗵 inverter                       | 56 08.01.2023 05:48                                                                                    | Opened 🚣 i                                                     |
|   | 2 Site PR 64.96% below 70%              | ② Meter 01                           | 08.01.2023 05:48                                                                                       | Opened 🚣 i                                                     |
|   | Inverter availability 75.00% below 8    | 30% ∐i Site cont                     | oller 01 08.01.2023 05:48                                                                              | Opened 🚣 :                                                     |

#### Auswahl des Portfolios oder der Anlage:

Wählen Sie den Namen in den Dropdown-Listen der **Suche** aus den verfügbaren Optionen aus oder geben Sie die Namen des Portfolios und der Anlage, nach denen Sie suchen, ein.

#### Kontoeinstellungen

#### HINWEIS

Ihre Kontoeinstellungen finden Sie auf der SolarEdge Monitoring-Plattform. Wählen Sie die Registerkarte Konten > Meldungen > Anlagen zu Profilen zuweisen.

Die Kontoeinstellungen ermöglichen Ihnen Folgendes:

- Weisen Sie einer Anlage unterschiedliche Warnmeldungsprofile zu.
- Aktivieren Sie Meldungen f
  ür bestimmte Komponenten in Ihrem System.
- Senden Sie sofortige E-Mail-Benachrichtigungen an einen angegebenen Benutzer, wenn eine Meldung ausgelöst wird.

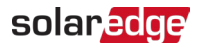

### Meldungen

- Meldungen werden automatisch anhand ihrer Auswirkung priorisiert.
- Für jede ausgelöste Meldung wird automatisch ein Auswirkungsindikator berechnet.
- Meldungen sind farbcodiert, um die Identifizierung kritischer Probleme zu erleichtern. Rot beispielsweise weist auf Dringende Alarme hin.
- Den Meldungen wird ein numerischer Wert zugewiesen, der die Auswirkung der Meldung angibt. Beispielsweise weisen Warnmeldungen mit höheren Auswirkungswerten auf einen potenziell größeren Energieverlust hin als Warnmeldungen mit niedrigeren Auswirkungswerten.

#### Offene und hochwirksame offene Meldungen

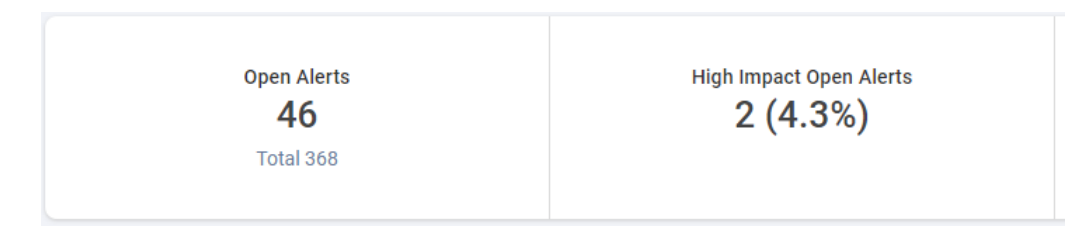

Mit dieser KPI-Leiste können Sie offene und aktive Meldungen sowie offene Meldungen mit hoher Auswirkung (Nr. 6–9) überwachen, die Sie vor potenziellen Risiken für die Energieerzeugung und die Sicherheit der Anlage warnen. Außerdem wird die Gesamtzahl der Meldungen in der Anlage angezeigt. Standardmäßig werden offene Meldungen angezeigt.

#### Warnmeldungen nach Typ

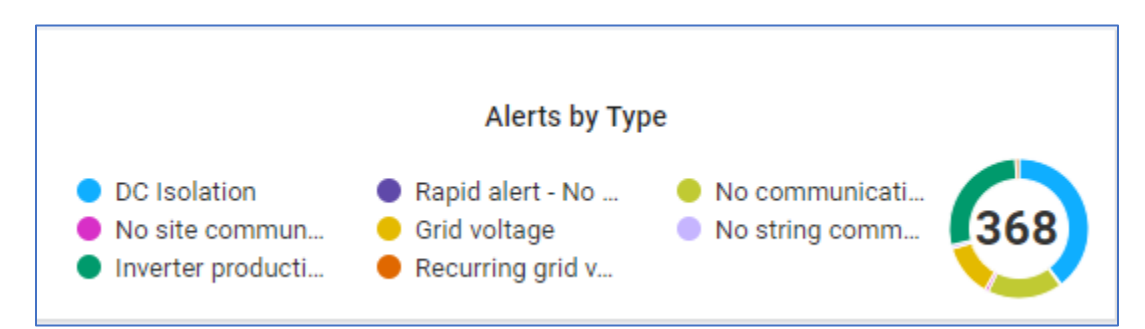

Diese KPI-Leiste bietet eine Aufschlüsselung aller Meldungen innerhalb einer Anlage, z. B. keine Anlagenkommunikation. Klicken Sie auf eine Meldung, um die Auswahl aufzuheben. Klicken Sie erneut, um die Meldung erneut auszuwählen. Standardmäßig sind alle Meldungen automatisch ausgewählt. Bewegen Sie den Mauszeiger über das Kreisdiagramm, um ausgewählte Meldungen anzuzeigen.

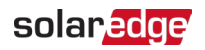

#### Meldungen im Verlauf der Zeit

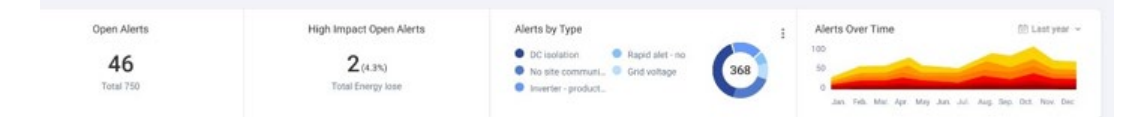

Dieses Diagramm zeigt alle Meldungen für einen ausgewählten Zeitraum an. Der Standardzeitraum ist eine Woche. Um den Zeitraum zu ändern, wählen Sie aus der Dropdown-Liste einen Zeitraum aus. Bewegen Sie den Mauszeiger über das Diagramm, um einen Tooltip mit ausführlicheren Informationen zu offenen Meldungen anzuzeigen.

#### Meldungstabelle filtern

| Action | S V ALL statuses V Alert Types V AL   | . categories ↓ ALL impacts ↓ |                  | ∇ <sub>k</sub> ←     →     Day     ✓       Start Date     →     →     → | I |
|--------|---------------------------------------|------------------------------|------------------|-------------------------------------------------------------------------|---|
|        | ALERT TYPE                            | COMPONENT                    | OPENED           | STATUS                                                                  |   |
| . 2    | No communication with Power Optimizer | 2 Panel 38.2.5               | 28/08/2023 04:34 | Closed                                                                  | : |
| . 2    | No communication with Power Optimizer | Panel 26.2.34                | 31/08/2023 00:30 | Closed                                                                  | 1 |
| . 2    | No communication with Power Optimizer | E Panel 5.2.30               | 04/09/2023 04:55 | Closed                                                                  | : |
| . 2    | No communication with Power Optimizer | Panel 46.2.28                | 06/09/2023 04:01 | Closed                                                                  | 1 |
| . 2    | No communication with Power Optimizer | Panel 27.2.8                 | 06/09/2023 04:01 | Closed                                                                  | ÷ |
|        | DC Isolation                          | 🗵 Inverter 45                | 08/09/2023 10:20 | Closed                                                                  | 1 |
|        | DC Isolation                          | E Inverter 42                | 08/09/2023 10:20 | Closed                                                                  | : |

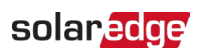

Sie können die **Filteroptionen** verwenden, um ausgewählte Meldungen in der Meldungstabelle anzuzeigen. Die Filter werden in der folgenden Tabelle beschrieben:

| Filter            | Beschreibung                                                                                                    |
|-------------------|----------------------------------------------------------------------------------------------------|
| Aktionen          | Schalten Sie Warnmeldungen stumm oder heben Sie die Stummschaltung<br>auf, um die Anzahl der Benachrichtigungen, die Sie erhalten, effektiv zu<br>minimieren und Anlagenbesuche anhand ihrer Dringlichkeit zu priorisieren.                                                                                                    |
|                   | Aktivieren Sie das Kontrollkästchen einer Meldung, um die Aktion der<br>Meldung zu ändern, und wählen Sie dann die <b>Aktion</b> aus. Sie können mehr<br>als ein Kontrollkästchen aktivieren.                                                                                                    |
| Alle Status       | Geöffnete, stummgeschaltete, geschlossene und geschlossene stummgeschaltete Meldungen anzeigen.                                                                                                    |
|                   | Wählen Sie eine oder mehrere Optionen aus der Dropdown-Liste aus. Nach der Auswahl werden die Status in der Alarmtabelle gefiltert.                                                                                                    |
| Meldungstypen     | Alle Arten von Meldungen anzeigen, beispielsweise einen Lüfterfehler oder ein Produktionsproblem.                                                                                                    |
|                   | Wählen Sie eine oder mehrere Optionen aus der Dropdown-Liste aus. Nach der Auswahl werden die Meldungstypen in der Alarmtabelle gefiltert.                                                                                                    |
| Alle Kategorien   | Alle Alarmkategorien anzeigen, z. B. Kommunikation, Ausrüstung usw.                                                                                                    |
|                   | Wählen Sie eine oder mehrere Optionen aus der Dropdown-Liste aus. Nach der Auswahl werden die Meldungskategorien in der Alarmtabelle gefiltert.                                                                                                    |
| Alle Auswirkungen | Zeigen Sie Meldungen nach ihrer Auswirkung auf das PV-System an. Die<br>Auswirkungen werden auf einer Skala von 1-9 bewertet. Eins hat die<br>geringste Auswirkung und neun die größte Auswirkung auf Ihre PV-Anlage.                                                                                                    |
|                   | Ziehen Sie den Mauszeiger entlang des Schiebereglers und wählen Sie aus,<br>welche Meldungsauswirkung angezeigt werden soll. Sie können mehr als eine<br>Auswirkung auswählen. Nach der Auswahl wird die Auswirkungsstufe der<br>Meldung in der Meldungstabelle gefiltert.                                                                                                    |
| Zeit              | Sie können Ihre Meldungen nach Zeit filtern. Die Standardzeit ist <b>Tag</b> .                                                                                                    |
|                   | Ändern Sie die Zeit, indem Sie auf die Dropdown-Liste des <b>Zeitfelds</b> klicken.<br>Verwenden Sie die Pfeile neben dem Feld, um einen früheren oder späteren<br>Zeitpunkt anzuzeigen, oder klicken Sie auf den Datumskalender, um eine<br>bestimmte Uhrzeit anzuzeigen. Sie können Ihre Zeit anpassen, indem Sie in<br>der Dropdown-Liste auf <b>Benutzerdefiniert</b> klicken. |
| Daten exportieren | Um alle aktuellen Daten aus dem Dashboard in einer CSV-Datei zu speichern<br>und zu exportieren, klicken Sie auf <sup>‡</sup> neben dem Datumskalender.                                                                                                    |

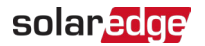

#### Der Seitenbereich

So zeigen Sie Informationen zu einer Meldung und deren Fehlerbehebung an:

- 1. Klicken Sie in der Meldungstabelle auf eine Meldung.
  - Ein Fenster mit Informationen zur Meldung und Hinweisen zur Fehlerbehebung wird angezeigt.

| Alert Infor                                | mation                                                                                |
|--------------------------------------------|---------------------------------------------------------------------------------------|
| The mete<br>Alert is tr<br>no comm<br>day. | r is not communicating.<br>iggered only if there was<br>unication for at least a full |
| Site Name                                  | Meevis_Nederweert                                                                     |
| Alert Type                                 | No communication<br>with the Meter                                                    |
| Category                                   | Filters.COMMUNICA<br>TION                                                             |
| Opened                                     | Jul. 02, 2022 00:42                                                                   |
| Component                                  |                                                                                       |
| Status                                     | CLOSED                                                                                |
| S/N                                        |                                                                                       |
| Troubleshoot                               | ting                                                                                  |
| Perform the f                              | ollowing steps to try                                                                 |
| 1. Check that                              | t there are no loose                                                                  |
| connections                                | on the inverter's                                                                     |
| communicati                                | on board.                                                                             |
| electricity me                             | ter connections                                                                       |
| 3. Check that the RS485 cable              |                                                                                       |
| between the                                | electricity meter and                                                                 |
| inverter is no                             | t disconnected or                                                                     |
| damaged in a                               | any way.                                                                              |
| f none of the                              | above steps                                                                           |
| successfully                               | solved your issue,                                                                    |
| lease open a                               | case providing the                                                                    |
| elevant detail                             | s: SolarEdge Support                                                                  |

- Um Informationen zu einer anderen Meldung anzuzeigen, wenn das Fenster geöffnet ist, klicken Sie in der Tabelle auf die Meldung.
   Die Informationen im Seitenbereich werden automatisch aktualisiert.
- 3. Wenn Sie das Problem mit der Meldung in der Fehlerbehebung nicht lösen können, klicken Sie auf SolarEdge Support, um ein Ticket zu eröffnen oder eine Warenrücksendegenehmigung (RMA) auszustellen.
- 4. Um den Seitenbereich zu schließen, klicken Sie auf  $^{\otimes}$  .

#### HINWEIS

••• Weitere Informationen zu den Auswirkungen von Meldungen finden Sie im Meldungspriorisierung mithilfe von Auswirkungsindikatoren – Anwendungshinweis .

## solar<mark>edge</mark>

#### So schalten Sie eine Meldung stumm:

- 1. Wählen Sie aus der Dropdown-Liste **Alle Status** die Meldungen **Geöffnet** und/oder **Geschlossen** aus.
- 2. Aktivieren Sie das Kontrollkästchen der Meldung, die stummgeschaltet werden soll, oder aktivieren Sie das Kontrollkästchen, um alle Meldungen stummzuschalten.
- 3. Wählen Sie aus der Dropdown-Liste **Aktionen** die Option **Meldung stummschalten** aus. Das Popup **Meldungen stummschalten** wird angezeigt.

|                                 | ×                               |
|---------------------------------|---------------------------------|
| No communication with the Meter |                                 |
|                                 |                                 |
|                                 |                                 |
|                                 |                                 |
| Discard Confirm                 |                                 |
|                                 | No communication with the Meter |

- 4. Geben Sie im Feld **Bis** das Datum ein, bis zu dem Sie Ihre Meldung stummschalten möchten, oder wählen Sie es aus dem Datumskalender aus.
- Klicken Sie auf Bestätigen.
   Bis zu diesem Datum ist Ihre Meldung stummgeschaltet.

#### So heben Sie die Stummschaltung auf:

- 1. Wählen Sie aus der Dropdown-Liste Alle Status die Meldungen Stummgeschaltet.
- 2. Aktivieren Sie das Kontrollkästchen der offenen Meldung, um die Stummschaltung aufzuheben, oder aktivieren Sie das Kontrollkästchen, um die Stummschaltung aller Meldungen aufzuheben.
- 3. Wählen Sie in der Dropdown-Liste **Aktionen** die Option **Stummschaltung aufheben** aus. Das Popup **Stummschaltung aufheben** wird angezeigt.

| Unmute Alerts                   |                 | ×                 |
|---------------------------------|-----------------|-------------------|
| Are you sure you want to unmute | No communicatio | on with the Meter |
| [                               | Discard         | Confirm           |

4. Klicken Sie auf **Bestätigen**.

Die Stummschaltung Ihrer Meldung ist aufgehoben.